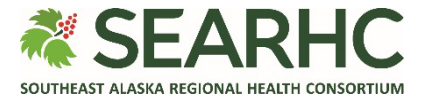

## **MySEARHC Quick Reference Guide**

## **Cancelling or Rescheduling an Appointment**

MySEARHC allows patients and proxy users the ability to cancel and reschedule appointments. When available, these function buttons are located under that appointment on the Appointments page.

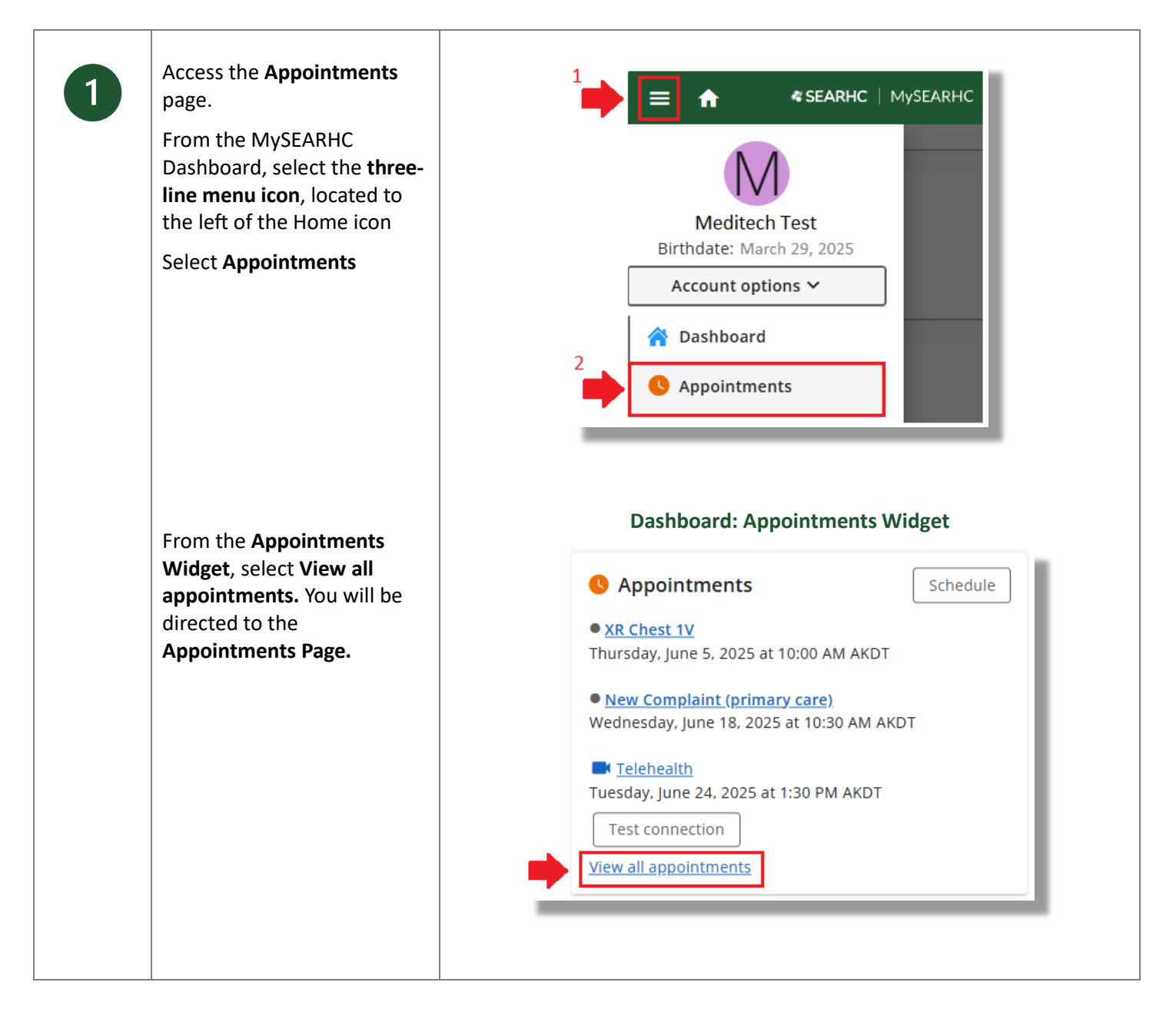

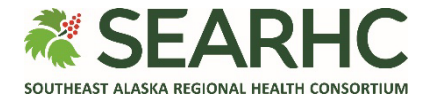

| 2 | <b>Cancelling an Appointment</b><br>To remove an appointment<br>from the schedule, select<br><b>Cancel</b>                                                                                                    | <ul> <li>New Complaint (primary care)</li> <li>Wednesday, June 18, 2025 at 10:30 AM<br/>AKDT</li> <li>Cancel Reschedule</li> <li>John Smith, MD<br/>Alicia Roberts KLW Primary<br/>7300 Klawock Hollis Hwy:<br/>Klawock. AK 99925</li> <li>Add to personal calendar</li> <li>View Details</li> </ul>                                                                                                    |
|---|----------------------------------------------------------------------------------------------------|----------------------------------------------------------------------------------------------------|
|   | Review and confirm the<br>selected appointment to<br>cancel.<br>Select <b>Submit</b><br>NOTE: Cancelling an<br>appointment under 24 hours<br>is not available online.<br>NOTE: If you need an option<br>that is not available, please<br>contact the Patent Support<br>Center at 907.463.0400. | Cancel Appointment         Select submit to cancel the selected appointment.         You are requesting to cancel the following appointment:         Appointment type         New Complaint (primary care)         Details         Provider         John Smith, MD         Office location         Alicia Roberts KLW Primary         7300 Klawock Hollis Hwy         KLAWOCK, AK 99925         Date and time         Wednesday, June 18, 2025 at 10:30 AM AKDT |
| 3 | Confirm your appointment<br>has been cancelled:<br>Select <b>Close</b> and return to the<br>Appointments page. You<br>should no longer see the<br>appointment displayed.                                                                                                    | The appointment has been canceled. Select<br>Close to return to the list of Upcoming<br>Appointments.                                                                                                    |

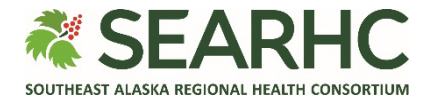

| 4                                                                               | Rescheduling an<br>Appointment<br>Select Reschedule to access<br>the <u>scheduling process</u> to<br>select a different date and<br>time.<br>NOTE: If you need an option<br>that is not available, please<br>contact the Patent Support<br>Center at 907.463.0400. | <ul> <li>New Complaint (primary care)</li> <li>Wednesday, June 18, 2025 at 10:30 AM<br/>AKDT</li> <li>Cancel Reschedule</li> <li>John Smith, MD</li> <li>Alicia Roberts KLW Primary</li> <li>7300 Klawock Hollis Hwy</li> <li>Klawock, AK 99925</li> <li>Add to personal calendar</li> <li>View Details</li> </ul> |  |  |
|---------------------------------------------------------------------------------|----------------------------------------------------------------------------------------------------|----------------------------------------------------------------------------------------------------|--|--|
| Looking for further help?<br>Contact the Patient Support Center at 907.463.0400 |                                                                                                    |                                                                                                    |  |  |